## Submitting corrections after your first review...

1. Log into CSUSB ScholarWorks. To do so you will go to "My Account", it will take you to another page to put in your login information.

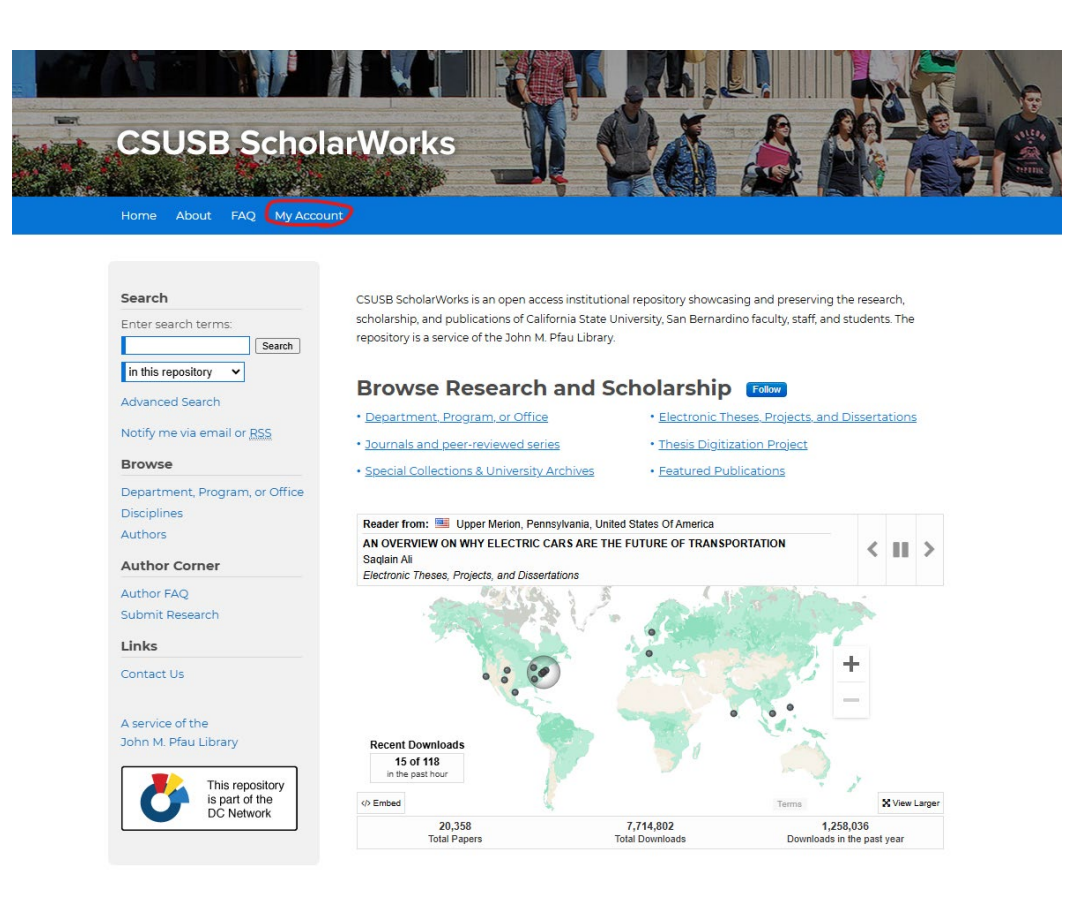

## ₿ bepress<sup>™</sup>

| Email           |                              |  |
|-----------------|------------------------------|--|
| Password        |                              |  |
| Remember me     |                              |  |
| I'm not a robot | reCAPTCHA<br>Privacy - Terma |  |

MENU =

2. Under "Electronic Theses, Projects, and Dissertations" click on the manuscript you want to revise; this will take you to a new page. In the left navigation bar (upper left corner), click on "Revise Thesis/Project/Dissertation". You will have the opportunity to make changes to the submission page if needed (title of thesis, document type, etc.).

| ELECTRONIC THESES, PROJECTS, AND DISSERTATIONS | ARTICLES           |
|------------------------------------------------|--------------------|
| THESES/PROJECTS/DISSERTATIONS                  |                    |
| Title                                          | Status             |
| TEST                                           | revisions required |

| B bepress Electronic Theses, Projects, and Dissertations |                              |  |  |  |  |  |
|----------------------------------------------------------|------------------------------|--|--|--|--|--|
| Revise thesis/project/dissertation                       |                              |  |  |  |  |  |
| Withdraw thesis/project/dissertation                     | Title: ALMA'S TEST           |  |  |  |  |  |
| Email administrator                                      | Authors: Alma Hernandez      |  |  |  |  |  |
| Manage additional files                                  | Status: revisions required   |  |  |  |  |  |
| View decisions                                           | Current File(s):             |  |  |  |  |  |
| My account                                               |                              |  |  |  |  |  |
| Log out                                                  | Download Native Download PDF |  |  |  |  |  |
|                                                          |                              |  |  |  |  |  |

## Abstract:

## **Revision History**

| User                        | Comment                                                                 | Date                                     | Native         | PDF   |
|-----------------------------|-------------------------------------------------------------------------|------------------------------------------|----------------|-------|
| Alma Hernandez              | Initial Submission<br>Auto-converted to PDF: Thu<br>Apr 9 11:20:56 2020 | Thu Apr 9 11:20:00 2020                  | & MS Word 2007 | ᡒ PDF |
| & Editor selected version N |                                                                         | NOTE: All times are in PT (Pacific Time) |                |       |

3. Scroll to the bottom of the form, upload your corrected document, and click "submit".

 CEREMENT Public Full Text

 To locate your file: Click the Browse button to locate your manuscript on your computer.

 Full text of submission:

 O locate your nemote site

 Link out to file on remote site

 Please upload the full text of your submission:

 C:\Users\Alma Hernandez\Documents\Supply Chal Browse...

 Additional Files

 Please check this if you'd like to add additional files

 Update Submission

 Reason for Update

 Minor corrections needed.]

 X

This may take a while. Please only click once.